## **Renewal Process (Returning Permit Holders):**

1. Login to your existing account:

| I     | LAKE FOREST Residential Permit Parking Program                                                                                                    |
|-------|----------------------------------------------------------------------------------------------------|
|       | Mark Mark Mark                                                                                                    |
|       | Welcome!                                                                                                    |
| All . | Welcome to the City of Lake Forest Residential Permit Parking Program.                                                                                                    |
| 100   | Please select "Request a Permit" below to get started and request the type of permits desired.                                                                                 |
|       | Request a Permit Account Login                                                                                                    |
|       | Looking for Something Else?<br>Search for a Citation                                                                                                    |
| 340   | G Select Language V                                                                                                    |
|       | For further information or assistance on the parking permit program,<br>please contact Citation Processing Center Permit Assistance Line at (800) 479-1834 (M-F, 8 am - 5 pm). |

2. You can click "forgot password?" if you do not remember the password, otherwise enter your login credentials:

## Parking Permit Account Login

| test@lakeforest.org |        |
|---------------------|--------|
| Password *          |        |
|                     |        |
|                     |        |
| Login               | Cancel |
|                     |        |
|                     |        |

## Don't Have an Account?

Account Registration is simple and easy!

Account registration can be completed during checkout when you make a purchase. If you have already made a purchase and chose not to register at that time, follow the link in your confirmation email to complete your registration. If you have any questions or need further assistance, please contact Customer Service at (800) 479-1834.

|          |        |                                         | Pe           | rmit Da    | shboard          |               |            |             |
|----------|--------|-----------------------------------------|--------------|------------|------------------|---------------|------------|-------------|
|          |        | Request a New Permit Refresh My Permits |              |            |                  |               |            |             |
|          |        | Filter by                               | y Status     | •          | Filter by F      | Permit Type   | ~          |             |
| ERMIT NO | STATUS | ITEM DESCRIPTION                        | VALID FROM   | VALID TO L | OCATION          | PERMIT HOLDER | VEHICLE(S) | QUICK LINKS |
|          | Active | RESIDENTIAL PERMIT                      | 10/22/2022   | 12/31/2023 | FOREST, CA 92630 | . L           | ), 9~~~~   | Renew       |
| -        |        |                                         |              |            |                  |               |            |             |
| -        |        | Click here to Print Temp                | orary Permit |            | i                |               |            |             |

3. Any/all permits eligible for renewal will display a "Renew" button:

4. Once clicked, the system will place a duplicate of that permit in the shopping cart. To pay for the permit, click on the shopping cart.

| No : Caral                              | ( <u>Logout</u> )                      |                                                                                                    |               |                                                                                                    |                                                                                                    |                                                                                                    | O ♥ 6                                                                                                    |
|-----------------------------------------|----------------------------------------|----------------------------------------------------------------------------------------------------|---------------|----------------------------------------------------------------------------------------------------|----------------------------------------------------------------------------------------------------|----------------------------------------------------------------------------------------------------|----------------------------------------------------------------------------------------------------|
| <b>Cart</b><br>item(s) in your cart.    | Click the Shopping Cart Icon           | above to view                                                                                                    | v your cart a | nd complete your pure                                                                                                    | thase.                                                                                                    |                                                                                                    |                                                                                                    |
|                                         |                                        | Pe                                                                                                    | ermit Da      | ashboard                                                                                                    |                                                                                                    |                                                                                                    |                                                                                                    |
| Request a New Permit Refresh My Permits |                                        |                                                                                                    |               |                                                                                                    |                                                                                                    |                                                                                                    |                                                                                                    |
|                                         | Filter b                               | y Status                                                                                                    | ~             | Filter by F                                                                                                    | Permit Type                                                                                                    | ~                                                                                                    |                                                                                                    |
| STATUS                                  | ITEM DESCRIPTION                       | VALID FROM                                                                                                    | VALID TO      | LOCATION                                                                                                    | PERMIT HOLDER                                                                                                    | VEHICLE(S)                                                                                                    | QUICK LINKS                                                                                                    |
| Active                                  | RESIDENTIAL PERMIT                     | 10/22/2022                                                                                                    | 12/31/2023    | 24771 CALLE TRES<br>LOMAS LAKE<br>FOREST, CA 92630                                                                                                    |                                                                                                    | ), 5                                                                                                    |                                                                                                    |
| Expired                                 | Click here to Print Temp               | orary Permit<br>11/24/2022                                                                                                    | 11/26/2022    | 24771 CALLE TRES<br>LOMAS LAKE<br>FOREST CA 92630                                                                                                    | incore un                                                                                                    |                                                                                                    |                                                                                                    |
|                                         | Cart<br>item(s) in your cart<br>STATUS | Io : Cart<br>item(s) in your cart. Click the Shopping Cart Icon<br>Request a<br>Filter b<br>STATUS ITEM DESCRIPTION<br>Click here to Print Temp<br>Click here to Print Temp | Io :          | Io : (Logout ) ICart Item(s) in your cart. Click the Shopping Cart Icon above to view your cart a Permit Da Request a New Permit Filter by Status STATUS ITEM DESCRIPTION VALID FROM VALID TO STATUS ITEM DESCRIPTION VALID FROM VALID TO Click here to Print Temporary Permit Click here to Print Temporary Permit | In Cart<br>Item(s) in your cart. Click the Shopping Cart Icon above to view your cart and complete your purch<br>Permit Dashboard<br>Request a New Permit<br>Filter by Status<br>Filter by F<br>STATUS<br>ITEM DESCRIPTION<br>VALID FROM VALID TO<br>LOCATION<br>Content Description<br>VALID FROM VALID TO<br>LOCATION<br>VALID TO<br>LOCATION<br>VALID FROM VALID TO<br>LOCATION<br>VALID FROM VALID FROM VALID TO<br>LOCATION<br>VALID FROM VALID FROM VALID TO<br>LOCATION<br>VALID FROM VALID TO<br>LOCATION<br>VALID FROM VALID FROM VALID TO<br>LOCATION<br>VALID FROM VALID FROM VALID TO<br>LOCATION<br>VALID FROM VALID FROM VALID TO<br>LOCATION<br>VALID FROM VALID FROM VALID FROM VALID TO<br>LOCATION<br>VALID FROM VALID FROM VALID FROM VALID FROM VALID FROM VALID FROM VALID FROM VA | Io :  Io :  ICart  Item(s) in your cart. Click the Shopping Cart Icon above to view your cart and complete your purchase.  Permit Dashboard  Request a New Permit Refresh My Permits Filter by Status Filter by Permit Type  STATUS ITEM DESCRIPTION VALID FROM VALID TO LOCATION PERMIT HOLDER  Active RESIDENTIAL PERMIT 10/22/2022 12/31/2023 LOMAS LAKE FOREST, CA 92630  Click here to Print Temporary Permit 24771 CALLE TRES 24771 CALLE TRES 24771 CALL | No :  I Cart  Item(s) in your cart. Click the Shopping Cart Icon above to view your cart and complete your purchase.  Permit Dashboard  Request a New Permit Refresh My Permits Filter by Status Filter by Permit Type  STATUS ITEM DESCRIPTION VALID FROM VALID TO LOCATION PERMIT HOLDER VEHICLE(s)  Active RESIDENTIAL PERMIT 10/22/2022 12/31/2023 LOMAS LAKE FOREST, CA 92630  Z4771 CALLE TRES Z4771 CALLE TRES Z4771 CALLE TRES Z4771 CALLE TRES Z4771 CALLE TRES Z4771 CALLE TRES Z4771 CALLE TRES Z4771 CALLE TRES Z4771 CALLE TRES |

## 5. Once you are in the shopping cart, you will choose Save and Continue

| Welcome (Logout)<br>Account No : Calledon                                                                                                    |     | 6          | <b>•</b> * |  |  |  |  |  |
|----------------------------------------------------------------------------------------------------|-----|------------|------------|--|--|--|--|--|
| Shopping Cart                                                                                                    |     |            |            |  |  |  |  |  |
| The following permit(s) have been added to your shopping cart. Click a permit description to view or edit the shopping cart.<br>Click 'Save and Continue' to create your online account and complete your purchase, or click 'Continue Shopping' to add more permits to your cart.                                                                                                    |     |            |            |  |  |  |  |  |
| Failure to click the 'Save and Continue' button below will result in lost changes and/or requests.                                                                                                    |     |            |            |  |  |  |  |  |
| Congratulations!<br>All items in your cart have been approved. Please note that items may still require additional review before issued. The status of each item will appear in your account dashboard.                                                                                                    |     |            |            |  |  |  |  |  |
| ITEM DESCRIPTION                                                                                                    | QTY | PRICE EACH | TOTAL      |  |  |  |  |  |
| Residential Permit () (1/1/2024 to 12/31/2024)                                                                                                    | 1   | \$20.00    | \$20.00    |  |  |  |  |  |
|                                                                                                    | 1   |            | \$20.00    |  |  |  |  |  |
| Important Information Residential Permit Notice: Once your permit is approved, paid and assigned, you will need to log back into your account to print the temporary authorized Residential Permit pass. A permanent residential permit hangtag will be mailed to you in the next few business days. Failure to display a permit and / or printing of an email or receipt is not a valid permit and is subject to citation. Guest Permit Notice: Once your permit is approved, you will need to log back into your account to print the permit available on the dashboard. Failure to display a permit and / or printing of an email or receipt is not a valid permit and is subject to citation. Continue Shopping Save and Continue Cancel & Start Over |     |            |            |  |  |  |  |  |

Remit payment on the page and your new permit will be issued via USPS shortly.